## **ACTIVATE YOUR ACCOUNT**

## **ACTIVATE YOUR OFFICE 365 ACCOUNT**

Please refer to your Eastern username and pin that were sent in your confirmation email

- 1. Using Chrome, Safari, or Edge Internet browser, go to **www.easternct.edu/email**
- 2.Click "Eastern Apps"
- 3. Enter your email address (username@my.easternct.edu) and temporary password, as determined
  - below:Ist character:\$2nd character:IN CAPS First character of your email address3rd 7th characters:Last five digits of your Eastern IDExample: username = doej, Eastern ID: 10212345,<br/>your temporary password would be \$D12345
- 4. You will be prompted to create a new password. Keep in mind the following password rules:
  - a. New passwords **must contain three** of the following four elements: uppercase letters, lowercase letters, numbers, and special characters
  - b. Must be 8 16 characters in length.
  - c. Must **not** contain any part of your username

5. Your account is now activated! You may view your email by clicking on the Outlook app in Office 365.